www.zyxel.com.tw

Version 2.0

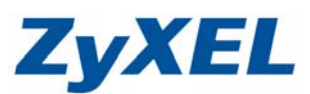

## P-334WH 調整設備連線數

- 步驟一:請先找一台電腦然後將網路線從電腦的網路埠連接到 P-334WH 的 LAN 埠
- 步驟二:請確定 P-334WH 的燈號顯示皆正常(PWR/SYS 恆亮綠燈及 LAN 亮橘燈或綠燈)
- 步驟三:開啓您的網頁瀏覽器(Internet Explore)→請在網址輸入"192.168.1.1"→

會出現步驟四的圖❶畫面

> 此時會要求您變更密碼,您可以變更登入的密碼,變更後請點選"**套用(Apply)**", 如不變更請直接點選"**略過(Ignore)**"

| <b>ZyXEL 1</b> 輸入新密碼                                                                               |
|----------------------------------------------------------------------------------------------------|
| 靜輸入新密碼                                                                                             |
| 您的路由器目前使用預設的密碼。若要保護網路不讓力。 使用者進入,我們建議<br>您於此時變更容碼。請選擇易記但其他人不易請中的。<br>多字,我們建議您結合文字與<br>數字,如此入侵者數雜樣中。 |
| 管理員密碼應為 1 - 30 個字元。                                                                                |
| 新密碼:                                                                                               |
| ■ 該重新輸入————————————————————————————————————                                                        |
|                                                                                                    |

步驟三:進入"選取精靈、基本或進階模式"畫面,請選取"進入進階模式(Go to Advanced Setup)"

| ZyXEL                   |                                |
|-------------------------|--------------------------------|
|                         | 翻遷取精靈、基本或進階模式                  |
| 設定精靈將會引<br>用此模式。        | 導您選擇最常見的組態設定。若這是您第一次設定路由器,建議您使 |
| 如果您需要進行                 | 基本的組態變更,請使用基本模式。               |
| 如果您需要存取                 | 進階功能,請使用進階模式。                  |
| <u>進入精靈模式</u><br>移至其本語定 |                                |
| 進入進階模式                  |                                |
|                         | 結束                             |
|                         |                                |

## www.zyxel.com.tw

Version 2.0

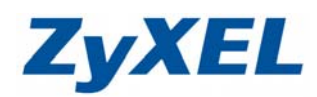

## 步驟四:進入 P-334WH 設定主頁面

| 3 .:: Welcome to ZyXEL P-3:   | 34WH (P-334WH): Micros   | oft Internet Explorer    |                           |               |
|-------------------------------|--------------------------|--------------------------|---------------------------|---------------|
| 檔案(E) 編輯(E) 檢視(∀)             | 我的最愛(A) 工具(I) 説明(        | Ð                        |                           |               |
| 🕒 l-ī · 🕥 · 🗙                 | 💈 🚮 🔎 搜尋 🤺               | 我的最爱 🚱 🔗 🥁 👿 🕚           | • 📴 🎇 🦓 連結 🕘 ZyXEL 🥑 Infe | » 😼 NAS 🍯 RMA |
| 網址① 🎒 http://192.168.1.1/rp\$ | Sys.html                 |                          |                           | ✔ 🄁 移至        |
|                               |                          |                          |                           |               |
| ZyXEL                         |                          |                          | 語言:中文                     |               |
|                               | 状態                       |                          |                           |               |
| Status                        |                          |                          | 重新整理間隔: 💻 🔽               | 立即重新整理        |
|                               |                          |                          |                           |               |
| P-334WH                       | 装置資訊                     |                          | 系统狀態                      |               |
| ■ 網路                          |                          |                          |                           |               |
| 安全性                           | 系統名稱:                    | P-334WH                  | 系統啓動時間: 0:36:24           |               |
|                               | 韌體版本:                    | V3.60(JZ.0)   08/04/2006 | 目前日期/時間: 2000-1-1/0:36    | :21           |
| 0.1272                        | WAN 資訊                   |                          | 系統資源:                     |               |
| ▲雜誌                           | - 網路卡貫體恆址:               | 00:13:49:d2:69:0f        | -CPU 使用:                  | 5.49%         |
|                               | - IP 124E:<br>ID 乙烯胺/弗罗。 | -                        | -記憶健使用:                   | 28%           |
|                               | - IP 丁桐哈运卓;              | -                        | 所利温又是:<br>R专业 增加, 上版 都市   |               |
|                               | - DHCP:                  | -                        |                           |               |
|                               | - 網路卡審體位址:               | 00+13+49+d2+69+0e        | -UPoP: BB                 |               |
|                               | - IP 位址:                 | 192.168.1.1              |                           |               |
|                               | - IP 子網路遮罩:              | 255,255,255.0            | -系統操作模式: 路由器              |               |
|                               | - DHCP:                  | Server                   |                           |               |
|                               | WLAN 資訊:                 |                          |                           |               |
|                               | - 網路卡實體位址:               | 00:13:49:d2:69:0e        |                           |               |
|                               | - 名稱(SSID):              | ZyXEL                    |                           |               |
|                               | - 通道:                    | 6                        |                           |               |
|                               | - 工作通道:                  | 6                        |                           |               |
|                               | - 安全模式:                  | 無安全性                     |                           |               |
|                               | - 802.11模式:              | 802.11b/g                |                           |               |
|                               |                          |                          |                           |               |
|                               | 介面狀態                     |                          | 「抽要」                      |               |
|                               | 71 14147.38              |                          |                           |               |
|                               |                          |                          |                           |               |
|                               | # Message Ready          |                          |                           |               |
|                               |                          |                          |                           |               |
| ⑧ 元脉                          |                          |                          |                           | 😏 近端内部網路      |

**步驟五:**請點選維護→日誌,觀察設備是否有出現警告訊息,如下:

若您的電腦出現此錯誤訊息,表視該 IP(192.168.3.34)超過設備所給予的最大連線數限制,請您參考**步驟六**,將連線數做適當的調整。

| ZyXEL                                                                                                    |                                                                                     | 語言:中文 🔽 | ? 🖲 🗐  |
|----------------------------------------------------------------------------------------------------|-------------------------------------------------------------------------------------|---------|--------|
| >#                                                                                                    | 1223 > 日誌 > 檢視 日誌                                                                   |         |        |
| Status                                                                                                    | 闘示畫面: 所有日誌 ✔ 立即寄送電子郵件日誌 重新整理 ( 涌                                                    | 除日誌     |        |
| P-334WH                                                                                                    | # 時間 -> 訊息                                                                          | 来嘉 目的地  | 附註     |
| 1 安全性                                                                                                    | 01/01/2000 192.168.3.34 exceeds the max. number of session per<br>02:00:41 host!    | X       |        |
| <b>■管理</b>                                                                                                    | 2 01/01/2000 192.168.3.34 exceeds the max. number of session per                    | 1       |        |
| ■-推護<br>亥统                                                                                                    | 3 01/01/2000 192.168.3.34 exceeds the max. number of session per<br>02:00:41 bost   |         |        |
|                                                                                                    | 4 01/01/2000 192.168.3.34 exceeds the max, number of session per<br>02:00:41 host!  |         |        |
| -工具                                                                                                    | 5 01/01/2000 192.168.3.34 exceeds the max, number of session per<br>02:00:41 host!  |         |        |
| - 組態模式                                                                                                    | 6 01/01/2000 192.168.3.34 exceeds the max. number of session per                    |         |        |
|                                                                                                    | 7 01/01/2000 192.168.3.34 exceeds the max. number of session per<br>02:00:41 bost   |         |        |
|                                                                                                    | 8 01/01/2000 192.168.3.34 exceeds the max. number of session per<br>D2:00:41 bost   |         |        |
| and the second second se | 9 01/01/2000 192.168.3.34 exceeds the max, number of session per<br>02:00:41 bost   | N       |        |
|                                                                                                    | 10 01/01/2000 192.168.3.34 exceeds the max. number of session per                   | ki i    |        |
|                                                                                                    | 11 01/01/2000 192.168.3.34 exceeds the max, number of session per<br>02:200:41 bost |         |        |
|                                                                                                    | 12 01/01/2000 192.168.3.34 exceeds the max, number of session per                   |         |        |
|                                                                                                    | 13 02:00.41<br>13 02:00.41                                                          |         |        |
|                                                                                                    | 01/01/2000 192.168.3.34 exceeds the max. number of session per                      | 1       |        |
|                                                                                                    | Message Configuration updated successfully                                          |         |        |
| E成                                                                                                    |                                                                                     |         | 《 網際網路 |

www.zyxel.com.tw

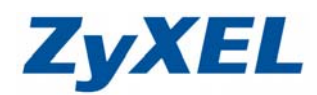

Version 2.0

## 步驟六:請點選 NAT→一般,調整每個使用者最大 NAT/防火牆區段。

本設備最大連線數(Session)為 2048,若您直接設定 2048,表示每個用戶端都能夠使用 2048 個連線數,但是若某個用戶端將全部的連線數使用完,那設備就會無法負荷,所以建議平均分 配連線數給每個用戶端,當某個用戶端到達連線數上限時,其他的用戶端還是可以正常使用的。

| 🗿 .:: Welcome to ZyXEL P-334 WH (P-334 WH):: Microsoft Internet Explorer |                                               |                            |  |  |  |  |  |  |
|--------------------------------------------------------------------------|-----------------------------------------------|----------------------------|--|--|--|--|--|--|
| 檔案·EP 编辑·ED 檢視·(V) 我的最爱(L) 工具·ID 說明·ED []                                |                                               |                            |  |  |  |  |  |  |
| 🔇 上—頁 • 🚫 • [                                                            | 💌 🙆 🏠 🔎 搜尋 🧙 我的最爱 🤗 🔗 - 🍓 🗹 • 🔜 🏭 🤽 🧯 🧕 Zy    | XEL 🥑 Info 🍷 NAS 🍓 RMA 🏾 🎽 |  |  |  |  |  |  |
| 網址① 🎒 http://192.168.1.1                                                 | 1/rpSys.html                                  | ▼ → 移至                     |  |  |  |  |  |  |
|                                                                          |                                               |                            |  |  |  |  |  |  |
| ZyXEL                                                                    | 語言                                            | : <del>中交</del> 💌 🕐 🗊 🔊    |  |  |  |  |  |  |
|                                                                          | ≥ 網路 > 網址解析功能 > 進階                            |                            |  |  |  |  |  |  |
| Status                                                                   | 一般。應用「進階」                                     |                            |  |  |  |  |  |  |
| P-334WH<br>■ 網路                                                          | 連線設定                                          |                            |  |  |  |  |  |  |
| 無線區域網路                                                                   | 每個使用者的最大 NAT/防火牆區段 2048                       |                            |  |  |  |  |  |  |
| - 廣域網路                                                                   | 速接埠觸發規則                                       |                            |  |  |  |  |  |  |
| - 単球網路<br>- DHCP 伺服器                                                     |                                               |                            |  |  |  |  |  |  |
| -NAT                                                                     | # 名額 18人的 ●                                   |                            |  |  |  |  |  |  |
| DDNS                                                                     |                                               | 支工限局 2048。                 |  |  |  |  |  |  |
| ■ 安全性<br>■                                                               | 20                                            | 了設定表示每個用                   |  |  |  |  |  |  |
| 日推護                                                                      | 3 0 户端前                                       | E夠使用的連線數                   |  |  |  |  |  |  |
|                                                                          | 4 0 (Sessi                                    | on)最大上限值。 🖌 📘              |  |  |  |  |  |  |
|                                                                          | 5 0 0                                         |                            |  |  |  |  |  |  |
|                                                                          | 6 0 0                                         | 0 0                        |  |  |  |  |  |  |
|                                                                          | 7 0 0                                         | 0                          |  |  |  |  |  |  |
|                                                                          | 8 0 0                                         | 0                          |  |  |  |  |  |  |
|                                                                          | 9 0 0                                         | 0 0                        |  |  |  |  |  |  |
|                                                                          | 10 0 0                                        | 0                          |  |  |  |  |  |  |
| (                                                                        |                                               | 0 0                        |  |  |  |  |  |  |
|                                                                          |                                               |                            |  |  |  |  |  |  |
|                                                                          |                                               |                            |  |  |  |  |  |  |
|                                                                          |                                               |                            |  |  |  |  |  |  |
|                                                                          |                                               |                            |  |  |  |  |  |  |
|                                                                          |                                               |                            |  |  |  |  |  |  |
|                                                                          |                                               | ×                          |  |  |  |  |  |  |
|                                                                          | ** Message Configuration updated successfully |                            |  |  |  |  |  |  |
| ど 完成                                                                     |                                               | 🧐 近端內部網路                   |  |  |  |  |  |  |
| 6                                                                        | )                                             | <b>Iv</b> 的訊息              |  |  |  |  |  |  |
|                                                                          | Z HIM STILL E LEVE Som Branning Procession    |                            |  |  |  |  |  |  |